## Accessing the Protecting Minors Registry

## Step 1: Log into Owl Express.

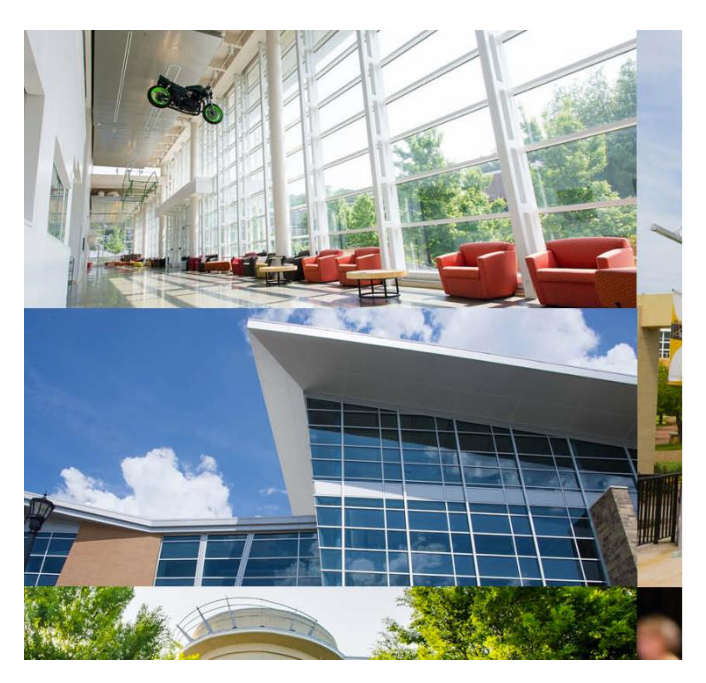

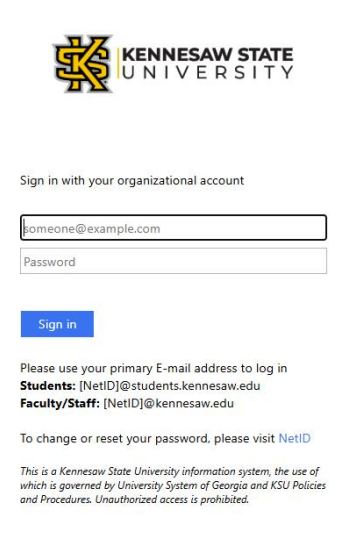

Step 2: Navigate to the Employee Services tab and click Programs Supporting Minors.

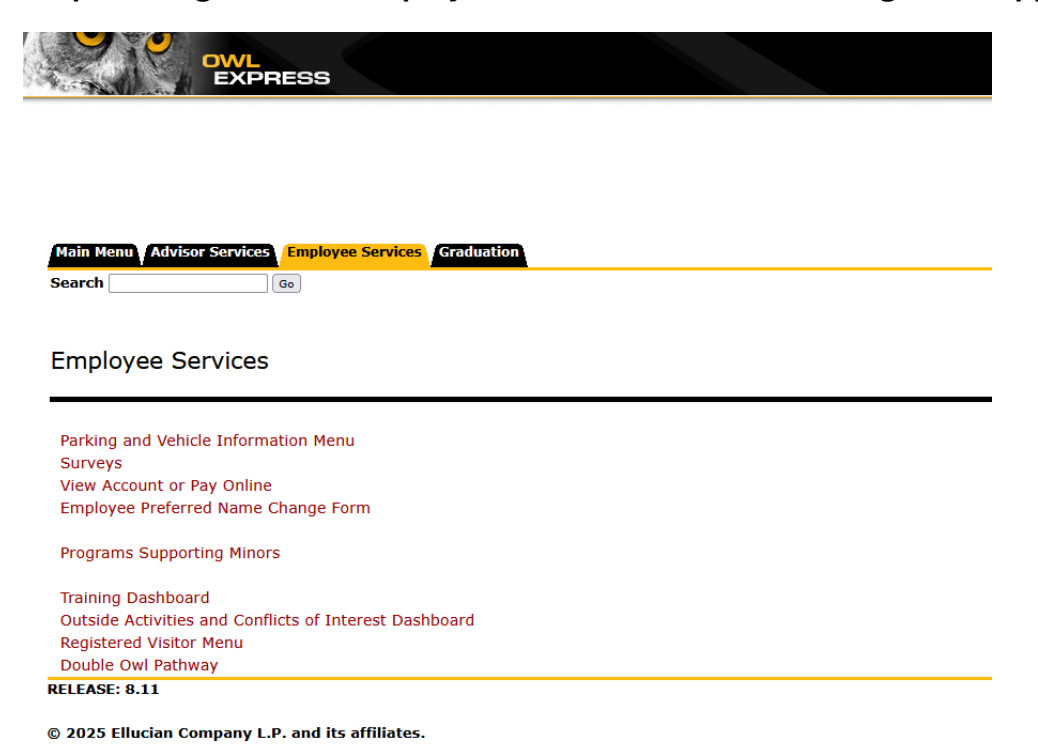

Step 3: Once you are on the Programs Supporting Minors Page, click on Employee/Sponsor Menu.

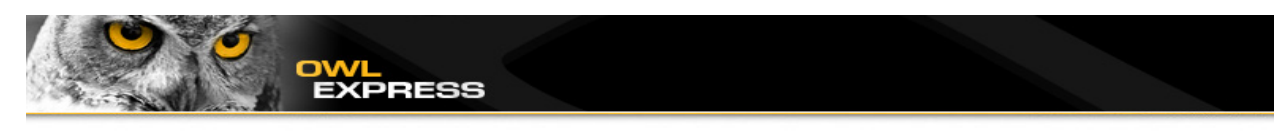

Main Menu Advisor Services Employee Services Graduation

Programs Supporting Minors

Employee/Sponsor Menu Sponsoring Dept/Unit Head Menu Event Compliance Menu Legal Compliance Menu Risk/Insurance Compliance Menu

## RELEASE: 8.11

© 2025 Ellucian Company L.P. and its affiliates.

Step 4: You have two options: A) select "Minors Registry Form" to start a registry entry. OR B) Click "My Programs" to see programs that have already been submitted, which may have a pending or approved status.

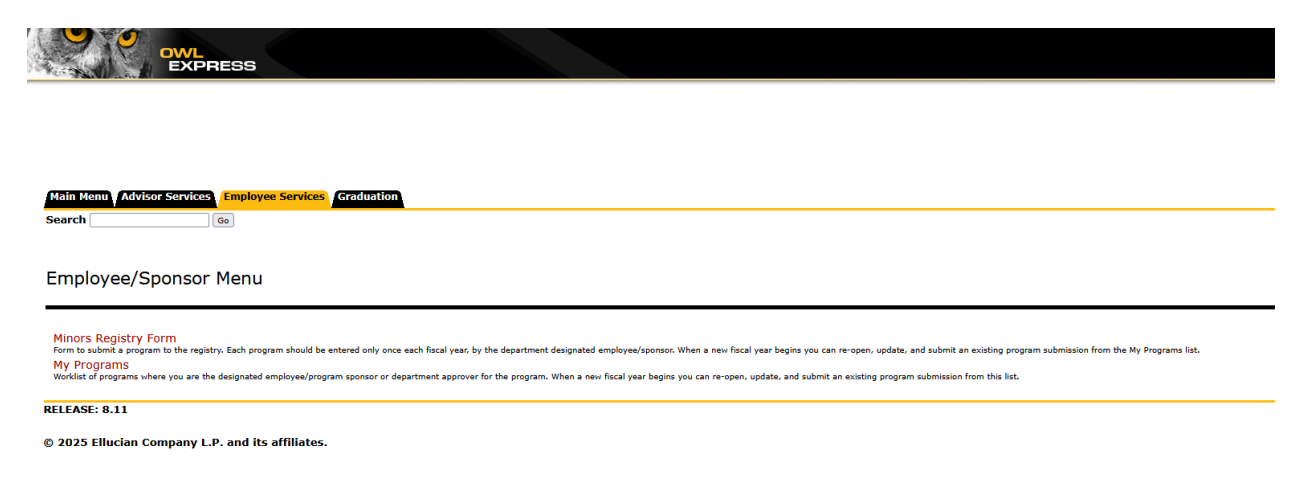

| rove these programs and<br>the department's designat<br>nee reviews.<br>Registry Entry for:   | Events, Legai and<br>ed point of contact<br>Select One |
|-----------------------------------------------------------------------------------------------|--------------------------------------------------------|
| rove these programs and .<br>the department's designat<br>nee reviews.<br>Registry Entry for: | Events, Legal and<br>ed point of contact               |
| Registry Entry for:                                                                           | Select One                                             |
|                                                                                               |                                                        |
|                                                                                               |                                                        |
|                                                                                               |                                                        |
|                                                                                               |                                                        |
|                                                                                               |                                                        |
|                                                                                               |                                                        |
|                                                                                               |                                                        |
|                                                                                               |                                                        |
|                                                                                               |                                                        |
|                                                                                               |                                                        |
|                                                                                               |                                                        |
|                                                                                               |                                                        |
|                                                                                               |                                                        |
|                                                                                               |                                                        |
|                                                                                               |                                                        |

Step 4A: You will see the Programs Serving Minors Registry Form.

Step 4B: You will see the submitted programs for which you have pending or approved status.

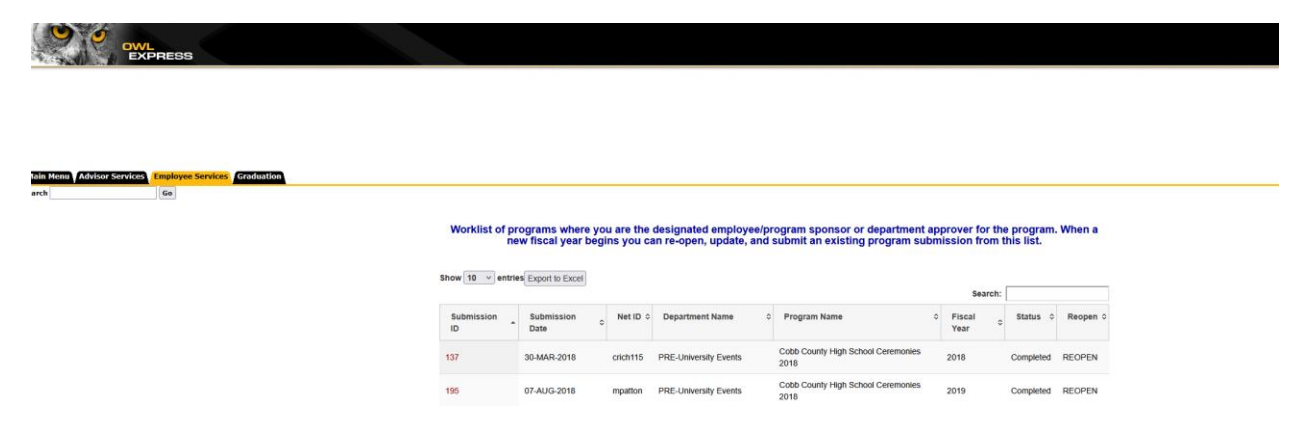